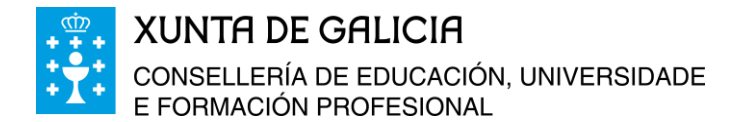

# USO DA AULA VIRTUAL PARA ALUMNADO E FAMILIAS

### ACCESO

## 1. ACCEDER Á PLATAFORMA

Para acceder á aula virtual hai un acceso directo na páxina web do centro.

|                                                                                    | ACDANDE DEIDO                                                                                                    | Iniciar sesión   Reg                                            |
|------------------------------------------------------------------------------------|----------------------------------------------------------------------------------------------------|-----------------------------------------------------------------|
| EIP de VIN                                                                         | AGRANDE-DEIRO                                                                                                    |                                                                 |
| М                                                                                  |                                                                                                    |                                                                 |
| AULA VIRTUAL                                                                       |                                                                                                    |                                                                 |
| O CENTRO                                                                           | Información sobre o peche da escola polo coronavirus<br>Ven. 03/13/2020 - 18:13 CEIP Vilagrande                                                                                                    | R INICIAR SESIÓ                                                 |
| Novas     Localización     Organigrama                                             | Seguindo a Resolución do 12 de marzo do 2020, da Secretaría Xeral Técnica da Consellería de Presidencia,<br>Administracións Públicas e Xustiza pola que se lle da publicidade ao Acordo do Consello da Xunta de Galicia,                                                                                                    | Nome de usuario: *<br>Vinhananos                                |
| Dependencias     Todo nun click                                                    | do la central de la constructiva de se aprova o indicado de actuación para o persoan empregado punción da<br>Administración da Xunta de Galicia en relación co coronavirus COVID-19 os centros educativos suspenden<br>todo tipo de actividades lectivas e complementarias reguladas en todos os centros de ensino non universitario<br>dovado e da de do exerca eto neuro actividades en todos en todos de sentos de ensino non universitario<br>dovado e da de do exerca eto neuro actividades en todos entros de ensino non universitario<br>dovado e da de do exerca eto neuro actividades en todos entros de ensino non universitario<br>dovado e da de do exerca eto neuro actividades entros de entros entros de ensino non universitario<br>dovado e da de do exerca eto neuro actividades entros de entros entros de ensino non universitario<br>dovado e da de do exerca eto neuro actividades entros de entros entros de ensino non universitario<br>dovado e da de do exerca eto neuro actividades entros entros de ensino non universitario<br>dovado e da de do exerca eto neuro actividades entros de este entros entros de ensino non universitario<br>dovado e da de do exerca eto neuro actividades entros de este entros entros eto entros espector entros de entros entros de este este entros entros entros entros entos este entros este este entros este este este este este este este es | Contrasinal: *                                                  |
| Horanos     Documentos                                                             | dende o día 16 de marzo ata novo aviso                                                                                                    | Iniciar sesión                                                  |
| <ul> <li>Características que nos<br/>definen</li> <li>Contextualización</li> </ul> | O profesorado do centro fará uso das diterentes canies de comunicacion: AbalarMobil,paxina web, enderezo<br>electrónico ou calquera das ferramentas que se inclúen nas <u>Directrices para o exercicio do teletraballo do<br/>profesorado galego, garantindo o acceso ás tarefas a todo o alumnado e procurando a igualdade de<br/>oportunidades, na medida do posible.</u>                                                                                                    | Solicitar un novo<br>contrasinal                                |
| <ul> <li>Metodoloxía de<br/>traballo</li> <li>PET</li> </ul>                       |                                                                                                    |                                                                 |
| • PAL e                                                                            | Viñananos (actividades para educación infantil)                                                                                                    | Educación Física                                                |
| Faladoiros                                                                         | Viñapeques (actividades para primeiro e/ou segundo) Actividades ABP                                                                                                    | <ul> <li>Expresión Musical</li> </ul>                           |
| ABP     PCE                                                                        | Viñamedios (actividades para terceiro e/ou cuarto) Contextos: Lingüístico, Matemático, Humanístico, Científico                                                                                                    | <ul> <li>Lingua Inglesa</li> <li>Seccións Bilingües</li> </ul>  |
| • PAV                                                                              | Viñagrandes (actividades para quinto e/ou sexto) Contextos: Lingüístico, Matemático, Humanístico, Científico,                                                                                                    | <ul> <li>Orientación</li> </ul>                                 |
| • ABC                                                                              |                                                                                                    | Relixión                                                        |
| Outras                                                                             | English: VINABIG, VINAMEDIUM, VINASMALL, VINANANOS                                                                                                    | <ul> <li>Outras actividades</li> <li>Complementarias</li> </ul> |
| Caracteriaticaa                                                                    | Expresión Musical                                                                                                    | e extraescolares                                                |
|                                                                                    | Educación Física                                                                                                    | Viñananos                                                       |
| PROGRAMACIONS<br>DIDÁCTICAS                                                        | Orientación                                                                                                    | Viñapeques                                                      |
| DIDAOTIONO                                                                         | Belixión                                                                                                    | ABP     Minamodion                                              |
|                                                                                    |                                                                                                    | Viñagrandes                                                     |
|                                                                                    |                                                                                                    |                                                                 |
| COMONIONCION                                                                       | EDUCACIÓN RESPONSABLE                                                                                                    |                                                                 |

Tamén podemos escribir <u>https://www.edu.xunta.gal/centros/ceipdevinhagrande/aulavirtual2/</u> no navegador.

### 2. ENTRAR CON DATOS DE ACCESO

Pulsamos no enlace "acceso" situado na esquina superior dereita e escribimos o noso usuario e contrasinal (facilitado polos titores ou titoras).

| Aula Virtual                                                                                                    | Non está identificado (Acceso)                                                                                                    |
|----------------------------------------------------------------------------------------------------|----------------------------------------------------------------------------------------------------|
| Navegación         Categorías de curso           Paine principal              Eucacción INFANTIL ()             • 1º EDUCACIÓN PRIMARIA (1)             • 2º EDUCACIÓN PRIMARIA (1)             • 2º EDUCACIÓN PRIMARIA (1)             • 4º EDUCACIÓN PRIMARIA (1)             • 4' EDUCACIÓN PRIMARIA (1)             • 4''''''''''''''''''''''''                                                                                                    | Contract tool                                                                                                    |
| CONTEXTO HUMANENTOC (g) CONTEXTO HUMANENTOC (g) CONTEXTO CHANANENTOC (g) CONTEXTO CHANANENTOC (g) CONTEXTO CHANANENCAL (g) EDUCACIÓN MUSICAL (g) EDUCACIÓN MUSICAL (g) CONTEXTO HUMANENCAL (g) CONTEXTO HUMANENCAL (g) CONTEX | Acceso Nome de usuario Contrasinal Lembaro nome de usuario Acceso Esqueceu o seu nome de usuario Deber ter as cookies activadas no seu navegador  Algúns cursos poden permitir o acceso a convidados |

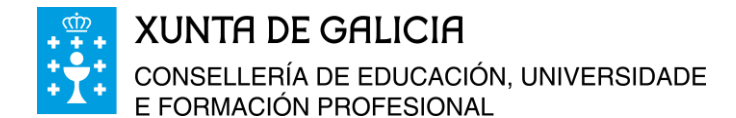

Podemos cambiar a contrasinal no menú da esquerda

Administración>Configuración do meu perfil>Cambiar contrasinal.

#### **3. ESCOLLER CURSO**

Escollemos o curso ou cursos nos que estamos matriculados e matriculadas e ao que queremos acceder.

Navegación>Os meus cursos.

Aula Virtual Navegación - < Páxina principal A miña área persoal Páxinas do sitio Meu perfil Os meus cursos Administración - < Configuración do meu perfil Editar o perfil Cambiar contrasinal Mensaxería Blogs Distincións Menú principal - < http://www.commonsteinable.com/linearly-states/linearly-states/index.com/linearly-states/linearly-states/linea

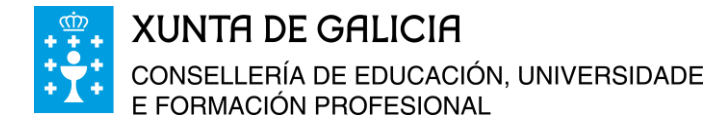

### **ENTREGA DE TAREFAS**

## 1. ENTREGA DE TAREFAS A TRAVÉS DA AULA VIRTUAL

Accedemos a tarefa premendo na icona de tarefa a través do curso da aula virtual.

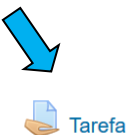

Prememos en engadir entrega.

| <b>Tarefa</b><br>Proba de tarefa. |                                                                     |
|-----------------------------------|---------------------------------------------------------------------|
| Estado da en                      | trega                                                               |
| Estado da entrega                 | Sen intentos                                                        |
| Estado das<br>cualificacións      | Sen cualificar                                                      |
| Data límite                       | Luns, 4 de Maio do 2020, 00:00                                      |
| Tempo restante                    | 6 días 7 horas<br>Engadir entrega<br>Facerlle cambios á súa entrega |

Para engadir entrega podemos usar dúas opcións:

#### A) Arrastrar o arquivo desde a carpeta:

| Nombre                   | <ul> <li>A</li> </ul>                                                                           |                                                              |                                                                                    |
|--------------------------|-------------------------------------------------------------------------------------------------|--------------------------------------------------------------|------------------------------------------------------------------------------------|
| 🔲 📴 Proba tar            | refa                                                                                            |                                                              |                                                                                    |
|                          | Tipo: Documento de Microsoft Word<br>Tamaño: 11,5 KB<br>Fecha de modificación: 27/04/2020 16:52 | Seleccione el archivo del que desea obtener la vista previa. | Tamaño máximo para os novos ficheiros: 800MB, número máximo de ficheiros anexos: 1 |
| ٢                        | >                                                                                               |                                                              |                                                                                    |
| S<br>CREATIVO<br>NTACIÓN |                                                                                                 |                                                              | Arrastre e solte aquí os ficheiros para enviar.                                    |
|                          |                                                                                                 | Gardar os cambios Cancel                                     | ar                                                                                 |

**XUNTA DE GALICIA** CONSELLERÍA DE EDUCACIÓN, UNIVERSIDADE E FORMACIÓN PROFESIONAL

### B) Engadir o ficheiro:

Prememos na icona engadir

### Tarefa

Proba de tarefa.

Entregas de ficheiros

|                   |          | Tamaño                | máximo para os novos f   | icheiros: 800MB, número m | áximo de ficheiros anexos: 1 |
|-------------------|----------|-----------------------|--------------------------|---------------------------|------------------------------|
| Engadir os        |          |                       |                          |                           |                              |
|                   |          |                       |                          |                           |                              |
| 1                 |          |                       |                          |                           | i.                           |
| 1                 |          | _                     |                          |                           | 1                            |
|                   |          |                       |                          |                           |                              |
|                   |          |                       |                          |                           |                              |
|                   |          |                       |                          |                           |                              |
| 1                 |          |                       |                          |                           | 1                            |
| 1                 |          | Arrastre e solte aquí | os ficheiros para enviar |                           |                              |
|                   |          |                       |                          |                           |                              |
|                   |          |                       |                          |                           |                              |
|                   |          |                       |                          |                           |                              |
|                   |          |                       |                          |                           |                              |
|                   |          |                       |                          |                           |                              |
| Gardar os cambios | Cancelar |                       |                          |                           |                              |
|                   |          |                       |                          |                           |                              |

Buscamos o arquivo (documento de word, pdf, foto, vídeo...) que queremos engadir premendo en examinar e cando o teñamos seleccionado prememos en abrir>enviar este ficheiro.

|       |                      | Selecto           | r de ficheiros       |                 |                                                                    | × |                                                      |        |
|-------|----------------------|-------------------|----------------------|-----------------|--------------------------------------------------------------------|---|------------------------------------------------------|--------|
| 4     | n Ficheiros recentes |                   |                      |                 |                                                                    |   |                                                      |        |
| 1     | Enviar un ficheiro   |                   |                      |                 |                                                                    |   |                                                      |        |
| 9     | Ficheiros privados   |                   | 7                    |                 |                                                                    |   |                                                      |        |
| L     |                      | Anexo:            | Examinar No se       | ha seleccionado | o ningún archivo.                                                  |   | theiros: 800MB: número máximo de ficheiros anexos: 1 |        |
| DS    |                      | Autor:            | alumno alumno        |                 |                                                                    |   |                                                      |        |
| L     |                      | Escolla a licenza | Todos os dereitos re | eservados       | ~                                                                  |   |                                                      |        |
| L     |                      |                   | Enviar este fic      | heiro           |                                                                    |   |                                                      |        |
| L     |                      |                   |                      |                 |                                                                    |   |                                                      |        |
| L     |                      |                   |                      |                 |                                                                    |   |                                                      |        |
| L.    |                      |                   | 8                    |                 |                                                                    |   |                                                      |        |
| carp  | eta                  | <u>^</u>          | 111 <b>*</b>         |                 |                                                                    |   | Selector de ficheiros                                | ×      |
|       | Nombre               | Fecha c           | e modificación       | Тіро            | The Ficheiros recentes                                             |   |                                                      | 88 🗏 🖄 |
|       | 🖻 Proba tarefa       | 27/04/2           | 2020 16:52           | Documento (     | <ul> <li>Enviar un ficheiro</li> <li>Enviar un ficheiro</li> </ul> |   |                                                      |        |
|       |                      |                   |                      |                 | FIL PROBATIS PROBATIS                                              |   |                                                      |        |
|       |                      |                   |                      |                 |                                                                    |   | Anexo Examinar Proba tarefa.docx                     |        |
|       |                      |                   |                      |                 |                                                                    |   | Gardar como:                                         |        |
|       |                      |                   |                      |                 |                                                                    |   | Autor: alumno alumno                                 |        |
|       |                      |                   |                      |                 |                                                                    |   | Escolla nza. Todos os dereitos reservados            | *      |
|       |                      |                   |                      |                 |                                                                    |   | Enviar este ficheiro                                 |        |
| ~ <   |                      |                   |                      | >               |                                                                    |   |                                                      |        |
|       |                      |                   | adaa laa aadabaa     | M               |                                                                    |   |                                                      |        |
| mbre: |                      |                   | Abrir                | Cancelar        |                                                                    |   |                                                      |        |

Finalmente, prememos en gardar os

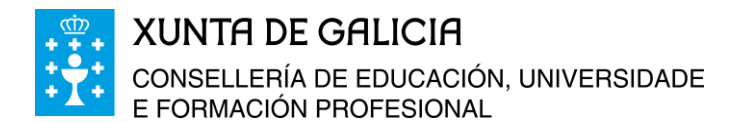

#### cambios.

| Tarefa                                    |                   |          |                                                   |                   |           |          |
|-------------------------------------------|-------------------|----------|---------------------------------------------------|-------------------|-----------|----------|
| Proba de tarefa.                          |                   |          |                                                   |                   |           |          |
| <ul> <li>Entregas de ficheiros</li> </ul> |                   |          |                                                   |                   |           |          |
|                                           |                   |          | Tamaño máximo para os novos ficheiros: 800MB, núm | ero máximo de fic | heiros ar | nexos: 1 |
|                                           | 10 出              |          |                                                   | 8                 | 8 ≣       | 1        |
|                                           | Ficheiros         |          |                                                   |                   |           |          |
|                                           | W                 |          |                                                   |                   |           |          |
|                                           | Proba tarefa.docx |          |                                                   |                   |           |          |
|                                           | $\checkmark$      |          |                                                   |                   |           |          |
| 2                                         | Gardar os cambios | Cancelar |                                                   |                   |           |          |

### 2. ENTREGA DE TAREFAS A TRAVÉS DO CORREO ELECTRÓNICO

A conta de correo electrónico usada é de Gmail polo que as imaxes ou termos poden variar co

uso doutros servizos de correo.

Abrimos a conta de correo co noso usuario e contrasinal.

Prememos en redactar.

Completamos os datos que nos solicita:

-Conta de correo do destinatario.

-Asunto: por exemplo, o nome do alumno ou alumna que envía a tarefa.

-Corpo da **mensaxe**: se necesitamos explicar ou comentar algo ao mestre ou mestra podemos facelo aquí.

|      | Gmg Gmg        | nail Q Buscar correo -                                                                            |                           |
|------|----------------|---------------------------------------------------------------------------------------------------|---------------------------|
|      |                | ASUNTO* ×                                                                                         |                           |
| - Re | edactar        | Para CONTA DE CORREO DO DESTINATARIO X                                                            |                           |
|      |                | ASUNTO                                                                                            |                           |
| Re   | ecibidos       | Se necesitamos explicar <u>ou</u> comentar algo <u>ao mestre</u> /a podernos f <u>acelo</u> aquí. | No hav obsta regiontes    |
| ★ De | estacados      |                                                                                                   | Iniciar uno nuevo         |
| C Po | ospuestos      | 2                                                                                                 |                           |
| > En | nviados        |                                                                                                   |                           |
| Bo   | orradores      |                                                                                                   |                           |
| Ur   | nwanted        |                                                                                                   |                           |
| ~ M  | las            |                                                                                                   | · • ·                     |
| Vini | ihananos -     |                                                                                                   | 9 Escribe aquí para busca |
|      |                |                                                                                                   | 2 - Combe adai para basea |
|      |                |                                                                                                   |                           |
|      |                |                                                                                                   |                           |
|      |                |                                                                                                   |                           |
|      |                |                                                                                                   |                           |
|      |                |                                                                                                   |                           |
| N    | lo hay chats r |                                                                                                   |                           |
|      | Iniciar uno r  |                                                                                                   |                           |
|      |                | sono Sans Serif ・ 石・ B I U A・ 巨・ 三 三 道 道 羽 や ズ                                                    |                           |
|      |                |                                                                                                   |                           |
|      |                |                                                                                                   |                           |

1 Gmail

Redactar

Destacados

Enviados
 Borradore

Vinhananos ·

Recibidos

Pospuestos

Unwanted

✓ Más

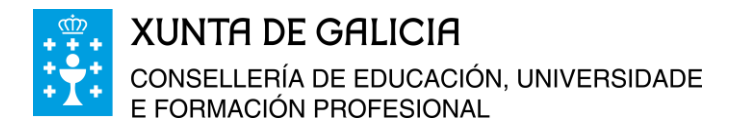

### Prememos en adxuntar.

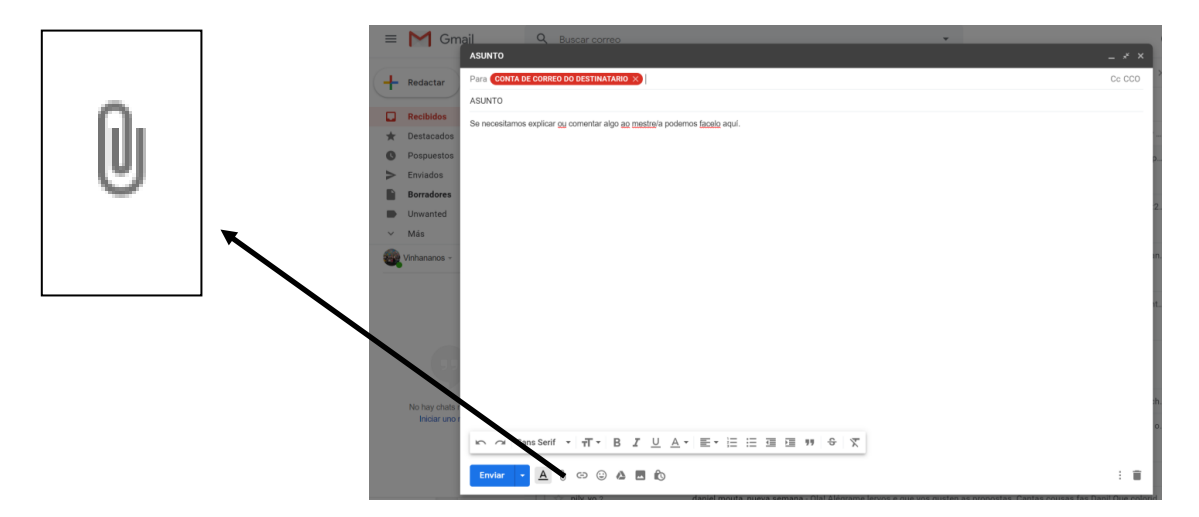

Buscamos o arquivo (documento de word, pdf, foto, vídeo...) que queremos engadir e cando o teñamos seleccionado prememos en **abrir>enviar**.

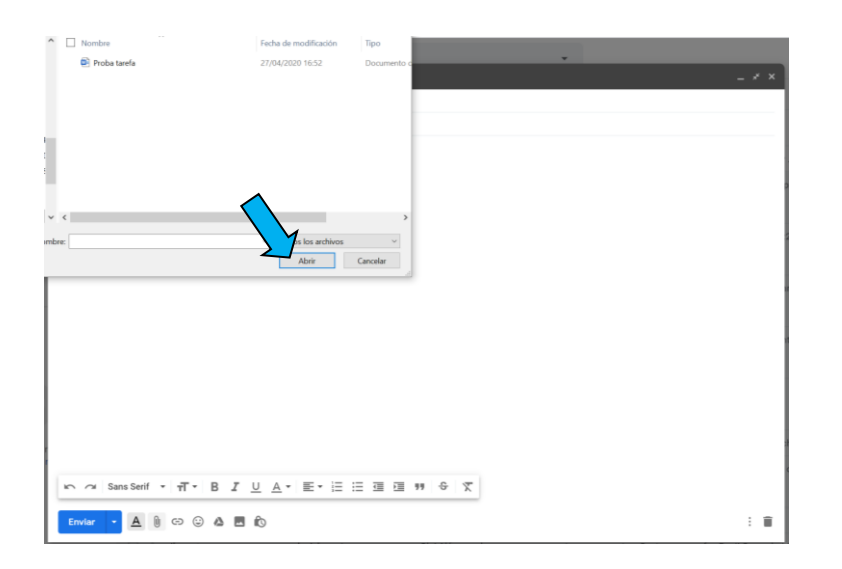

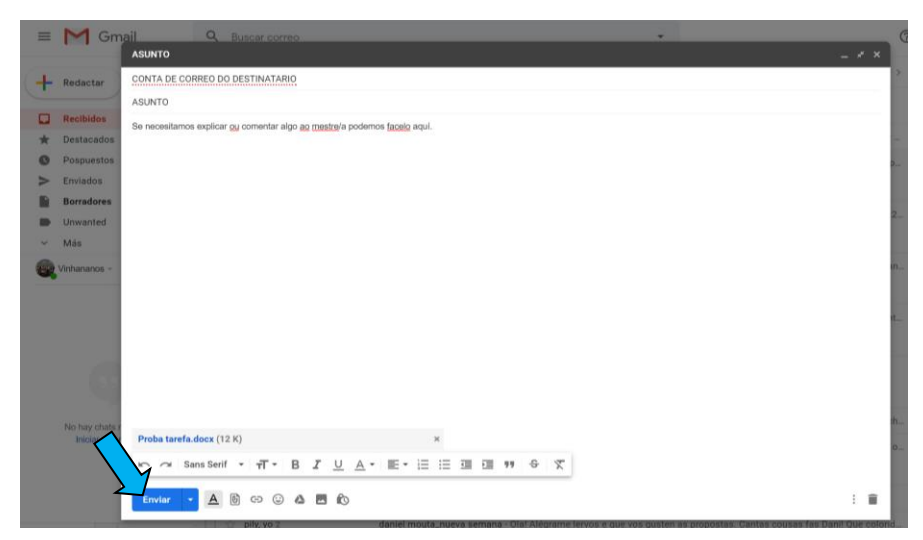